## Instructions for Installing Test Pad in Apple Mac

When you download the DigiProctor Test Pad for MacOS you may get the message as shown below.

This is a security message triggered to protect your Mac.

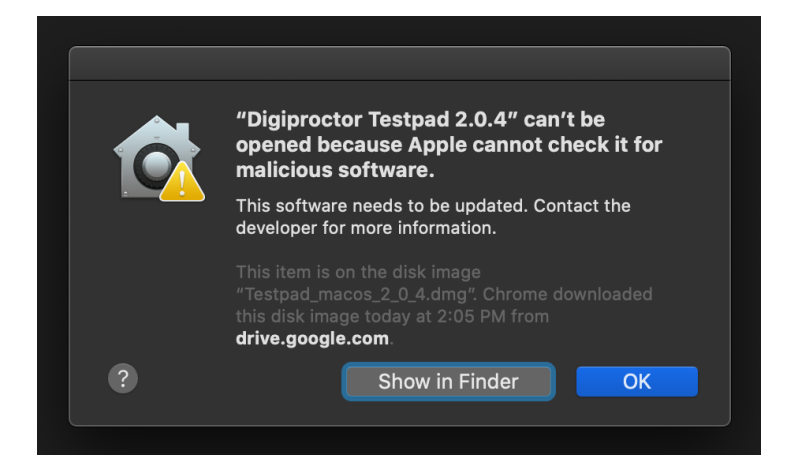

1. Click

.

## and open "System Preferences"

| Chrome File                     | Edit View     | History                                              | Bookmark  | s People   | Tab V   | Vindow    | Help        |
|---------------------------------|---------------|------------------------------------------------------|-----------|------------|---------|-----------|-------------|
| About This Mac                  |               | ᠳ᠈᠅                                                  |           |            | CISC    | Profile - | 1 - Au      |
| System Preferences<br>App Store | S<br>1 update | Transitio                                            | ons Anima | tions Slid | e Show  | Review    | v Vi        |
| Recent Items                    | •             | ^ ⊟                                                  | ∽ ∿ ᠿ     |            |         | C         | ocume       |
| Force Quit Chrome               | 飞合黑砂          | Design                                               | Layout F  | References | Mailing | s Revi    | lew         |
| Sleep<br>Restart<br>Shut Down   |               | <ul> <li>✓ 14</li> <li>✓ ab X<sub>2</sub></li> </ul> |           | Aa •   Aø  |         |           | •  <br>  \$ |
| Lock Screen                     | ^#Q           | 3                                                    | <u> </u>  | 5, 1, 6,   | 7       | 8         | 9           |

2. In System Preferences, Click "Security & Privacy"

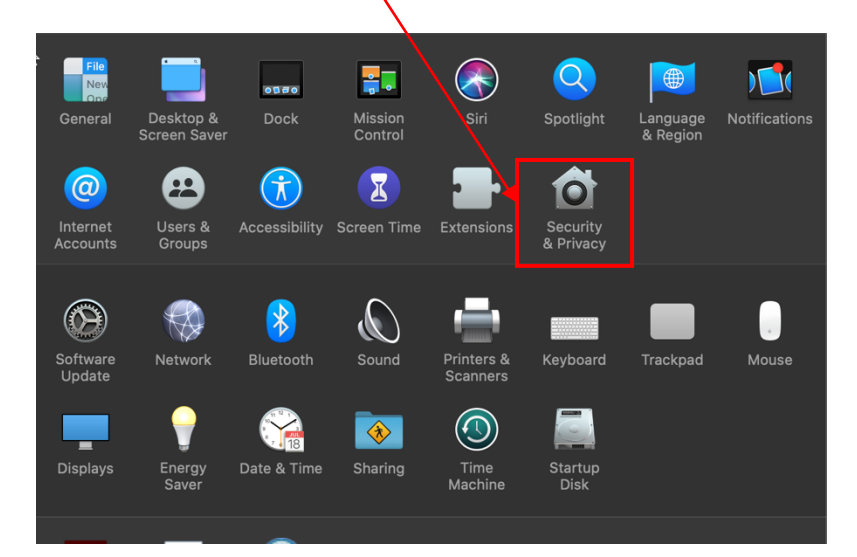

- 3. In System Preferences, click "Security & Privacy"
- 4. Then click "General".
- 5. Click the <u>lock</u> and enter your password to make changes.

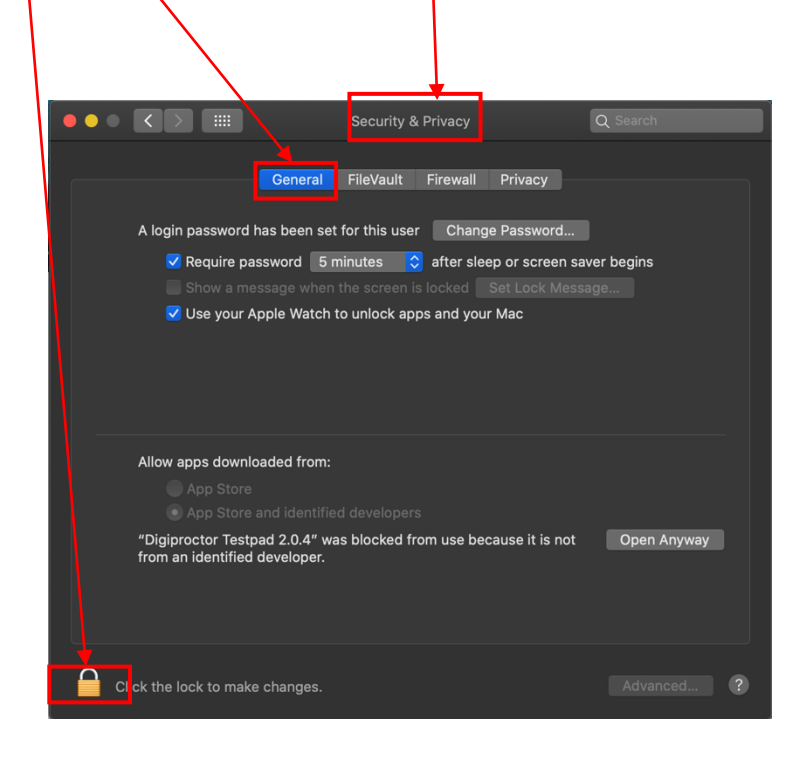

6. Enter your Mac password after clicking the lock

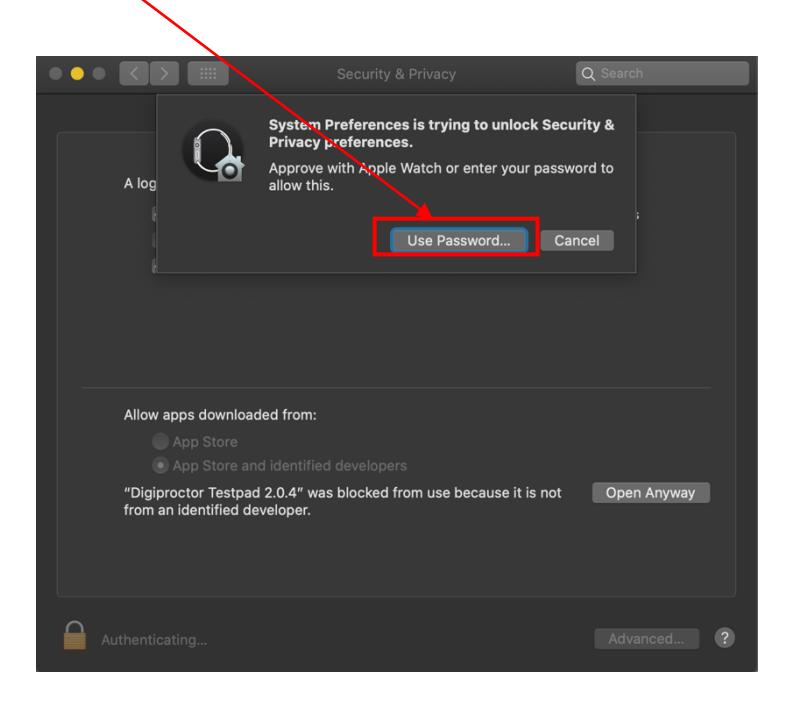

- 7. Select "App Store and identified developers"
- 8. Click "Open Anyway"

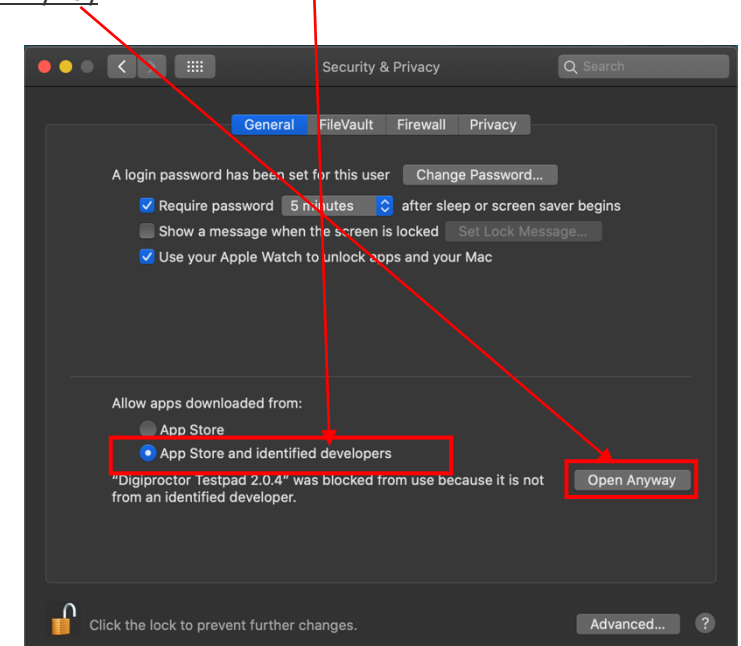

9. Click "Show in Finder"

|                                                                                       |                                                                                                    | Q Search                                                                                                    |
|---------------------------------------------------------------------------------------|----------------------------------------------------------------------------------------------------|----------------------------------------------------------------------------------------------------|
| A login password has be                                                               | neral FileVault Firewall Priva                                                                                                    | acy                                                                                                    |
| <ul> <li>✓ Require passwc</li> <li>Show a messag</li> <li>✓ Use your Apple</li> </ul> | "Digiproctor Testp<br>because Apple car<br>software.<br>This software needs to<br>more information.<br>The item is on the disk<br>Chryne downloaded ti<br>drive google.com | and 2.0.4" can't be opened<br>not check it for malicious<br>a be updated. Contact the developer for<br>cimage "Testpad_macos_2.0_4.dmg".<br>his disk image today at 2:05 PM from |
| Allow apps downloade<br>App Store<br>App Store and id                                 | ? Show in Finder                                                                                                    | Open Cancel                                                                                                    |
| Click the lock to prevent fur                                                         | rther changes.                                                                                                    | Advanced ?                                                                                                    |

10. Drag the test pad icon from the Finder to your task bar

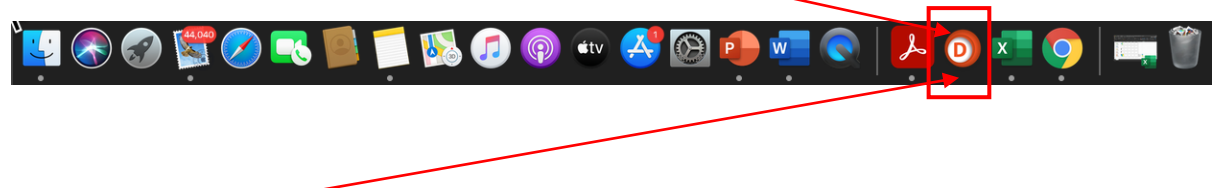

11. Click the test pad icon in task bar whenever you want to start test pad.

## Setting CAMERA & MICROPHONE permissions in Apple Mac

Digiproctor Test Pad requires to access your camera and microphone to carryout proctoring.

You have to grant the Test Pad application permission to access your camera and microphone.

To give permissions for Digiproctor Test Pad application to access your Mac's camera and microphone, please follow the below steps:

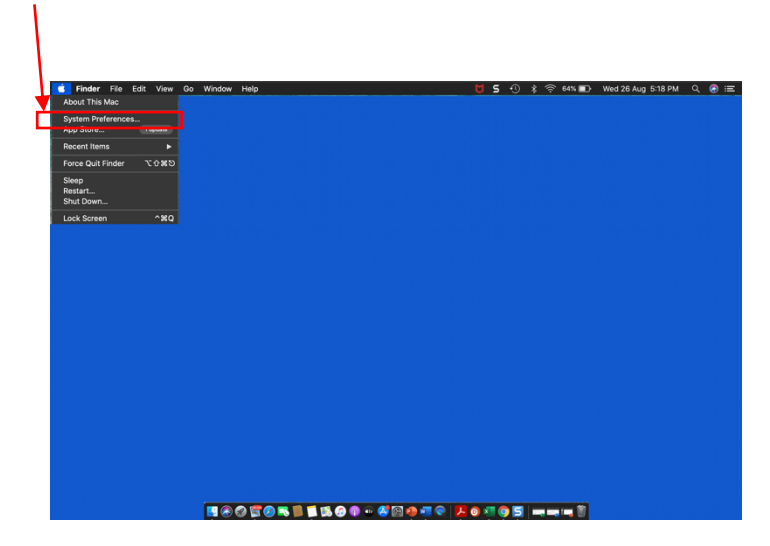

1. Open "System Preferences" in you Mac as shown below.

2. In the System Preferences, Click on "Security & Privacy"

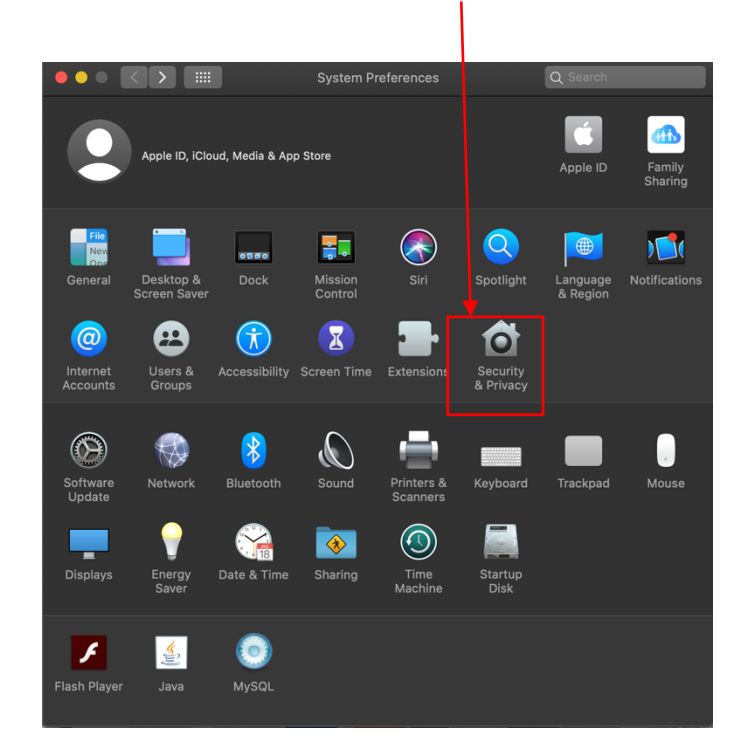

3. Click "Privacy" tab in the Security & Privacy screen

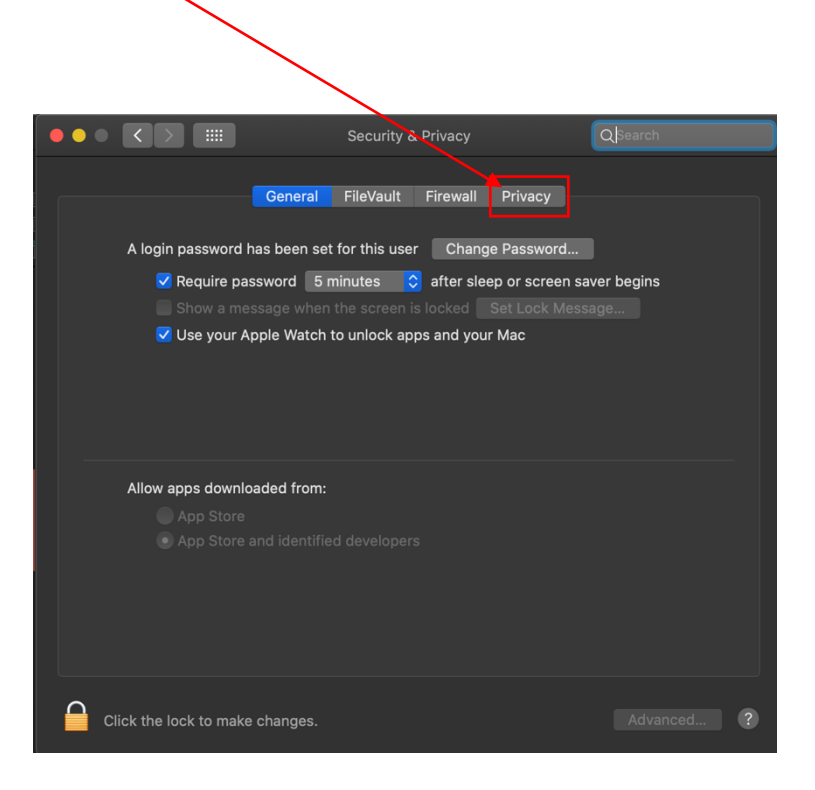

4. To Give CAMERA Permissions, Click on "Camera" as shown below:

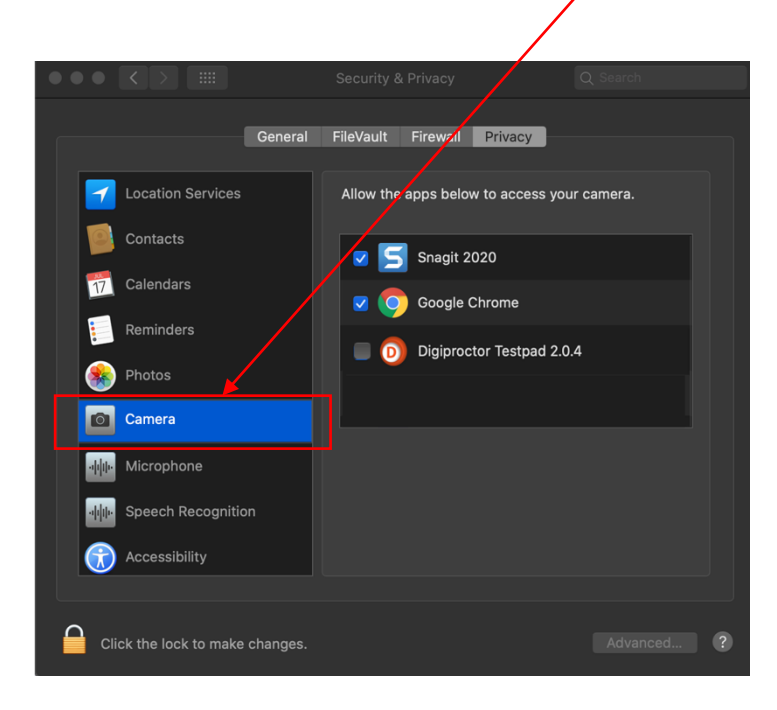

- 5. Click the LOCK icon. When you click Lock, you will be asked for Password.
- 6. Enter your Mac password.

|                                                                                                    | Approve with allow this.                                   | fervinces is trying to unlock Security &<br>ferences.<br>In Apple Watch or enter your password to<br>Use Password Cancel | ra. |
|----------------------------------------------------------------------------------------------------|------------------------------------------------------------|----------------------------------------------------------------------------------------------------|-----|
| Calen<br>Calen<br>Remir<br>Conce<br>Came<br>Came<br>Ca | clars<br>ders<br>r<br>phone<br>ch Recognition<br>ssibility | Google Chrome<br>Digiproctor Testpad 2.0.4                                                                               |     |
| Click the                                                                                                    | Vertice to make changes.                                   |                                                                                                    |     |

7. <u>Tick</u> the Digiproctor Testpad application to give it permission to access your camera.

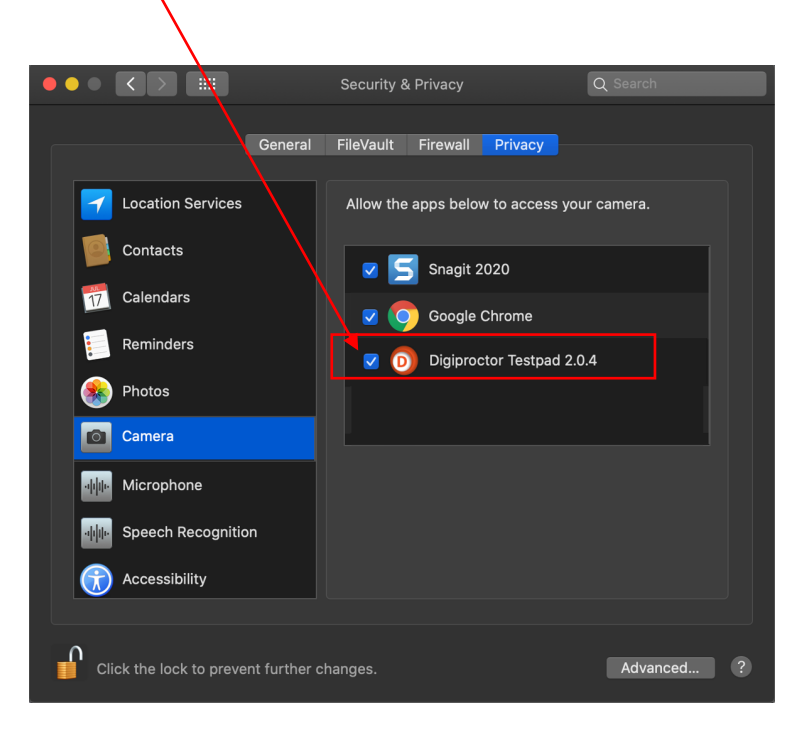

8. Now Click the LOCK icon

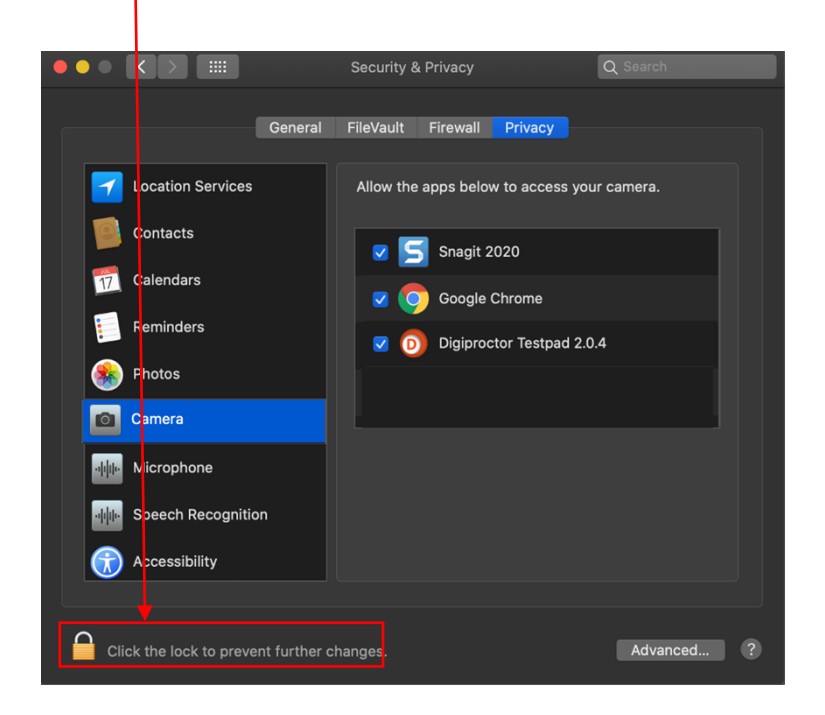

- 9. Now DigiProctor Test Pad will be able to access your Camera.
- 10. To Give MICROPHONE Permissions, Click on "Microphone" as shown below:

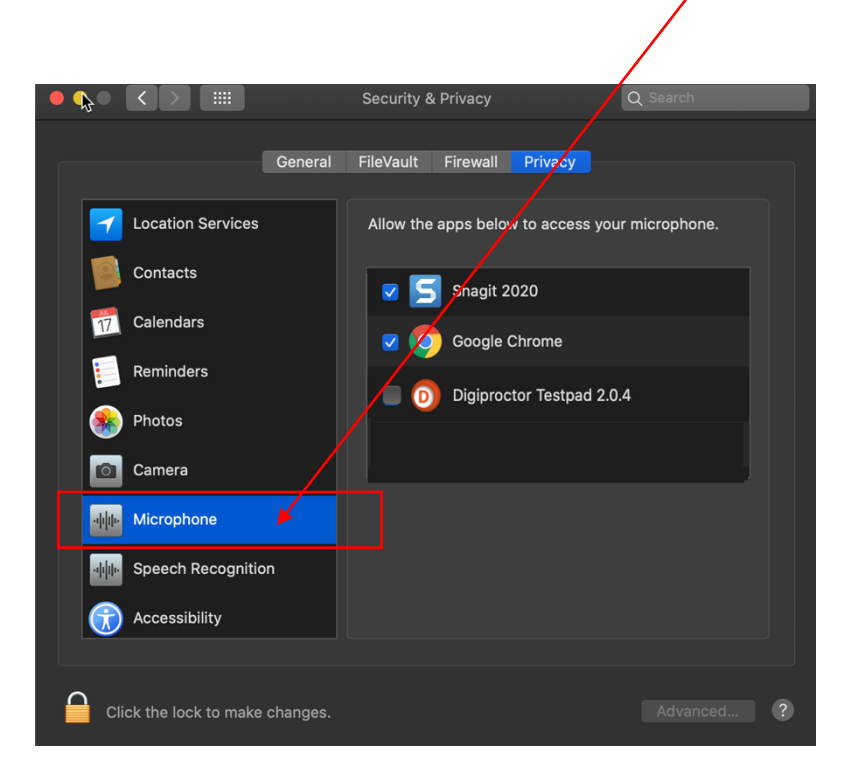

Click the <u>LOCK</u> icon. When you click Lock, you will be asked for Password.
 Enter your Mac password

|                         |               | \                         | $\backslash$     |                   |               |     |
|-------------------------|---------------|---------------------------|------------------|-------------------|---------------|-----|
| •                       |               |                           |                  |                   |               |     |
| System Pr<br>Privacy pr |               | eferences i<br>eferences. | s trying to unlo | ck Security &     |               |     |
|                         |               | Approve w<br>allow this.  | ith Apple Wa     | itch or enter you | r password to |     |
|                         |               |                           |                  |                   |               | ie. |
|                         |               |                           |                  | se Password       | Cancel        |     |
| 17 Cal                  | endars        |                           |                  | Google Chrome     |               |     |
| Ren                     | nir ders      |                           |                  |                   |               |     |
| 🛞 Pho                   | otos          |                           |                  | Digiproctor Test  | oad 2.0.4     |     |
| Car                     | nera          |                           | L                |                   |               |     |
| фф Mic                  | rophone       |                           |                  |                   |               |     |
| ոիիի Spe                | ech Recogni   | tion                      |                  |                   |               |     |
|                         | essibility    |                           |                  |                   |               |     |
|                         |               |                           |                  |                   |               |     |
| Click th                | e lock to mal | ke changes.               |                  |                   |               |     |

13. <u>Tick</u> the Digiproctor Testpad application to give it permission to access your microphone.

| $\mathbf{A}$                        |                              |                     |
|-------------------------------------|------------------------------|---------------------|
|                                     | Security & Privacy           | Q Search            |
| General                             | FileVault Firewall Privacy   |                     |
| Location Services                   | Allow the apps below to acce | ss your microphone. |
| Contacts                            | 🔽 🗾 Snagit 2020              |                     |
| Calendars                           | Google Chrome                |                     |
| Reminders                           | Digiproctor Testp            | ad 2.0.4            |
| Camera                              |                              |                     |
| · Microphone                        |                              |                     |
| Speech Recognition                  |                              |                     |
| G Accessibility                     |                              |                     |
| Click the lock to prevent further c | nanges.                      | Advanced ?          |

14. Now Click the LOCK icon

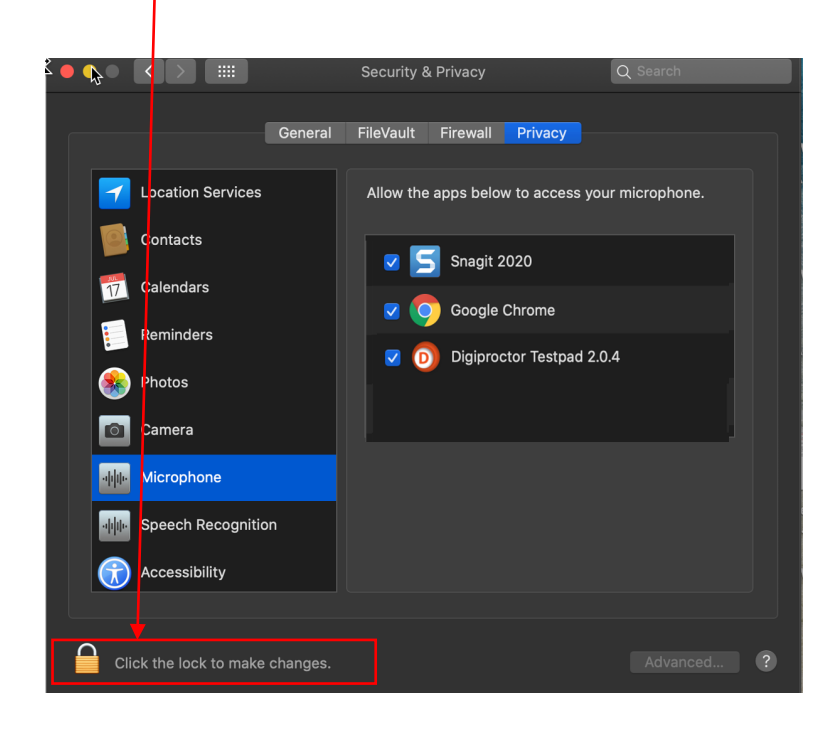

15. Now DigiProctor Test Pad will be able to access your Microphone.